# Tokai Dormitory (Reservation via KEK User Support System)

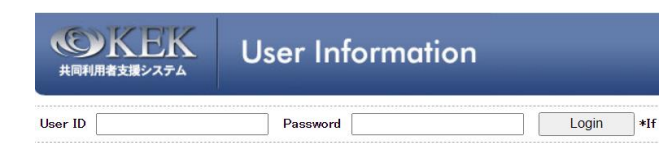

https://krs.kek.jp/uskek/up/UP\_00000E

# Contents

| 1-1. Find room vacancy                                                                     |                                                                |
|--------------------------------------------------------------------------------------------|----------------------------------------------------------------|
|                                                                                            | 2                                                              |
| 1-2. Learn basic information                                                               | 2                                                              |
| 1. Accept bookings                                                                         | 3                                                              |
| 2. The room for your first choice is reserved                                              | 3                                                              |
| 3. No Vacancy                                                                              | 3                                                              |
| 4. Room request (to wait for cancellation)                                                 | 3                                                              |
| 5. No-request room(s) during the reserved period                                           | 3                                                              |
| 6. Overlapping                                                                             | 3                                                              |
| Cancellation & Modification Policy                                                         | 4                                                              |
| On-Site Modification                                                                       | 4                                                              |
| 2. Bookings plus registration of "Application form to visit J-PARC"                        | 4                                                              |
| 2-1. Reserve                                                                               | 4                                                              |
| 2-2. Change period                                                                         | 6                                                              |
| 2-3. Cancel                                                                                | 8                                                              |
| 3. Simply apply booking of Tokai Dormitory and/or KEK travel expenses                      | 9                                                              |
| 3-1. Reserve                                                                               | 9                                                              |
| 3-2. Change                                                                                | 10                                                             |
| Change the date(s)                                                                         | 11                                                             |
| Modify the status of room request (staying outside of dormitory)                           | 12                                                             |
| Changing of room request status is not available                                           | 12                                                             |
|                                                                                            |                                                                |
| 3-3. Cancel                                                                                | 12                                                             |
| <ul><li>3-3. Cancel</li></ul>                                                              | 12<br>13                                                       |
| <ul> <li>3-3. Cancel</li></ul>                                                             | 12<br>13<br>13                                                 |
| <ul> <li>3-3. Cancel</li> <li>4. Regarding room changes during the period of use</li></ul> | 12<br>13<br>13<br>13                                           |
| <ul> <li>3-3. Cancel</li></ul>                                                             | 12<br>13<br>13<br>13<br>14                                     |
| <ul> <li>3-3. Cancel</li> <li>4. Regarding room changes during the period of use</li></ul> | 12<br>13<br>13<br>13<br>14<br>14                               |
| <ul> <li>3-3. Cancel</li> <li>4. Regarding room changes during the period of use</li></ul> | 12<br>13<br>13<br>13<br>14<br>14<br>14<br>14                   |
| <ul> <li>3-3. Cancel</li> <li>4. Regarding room changes during the period of use</li></ul> | 12<br>13<br>13<br>14<br>14<br>14<br>14<br>14                   |
| <ul> <li>3-3. Cancel</li></ul>                                                             | 12<br>13<br>13<br>14<br>14<br>14<br>14<br>15<br>15             |
| <ul> <li>3-3. Cancel</li></ul>                                                             | 12<br>13<br>13<br>14<br>14<br>14<br>15<br>15<br>16             |
| <ul> <li>3-3. Cancel</li></ul>                                                             | 12<br>13<br>13<br>14<br>14<br>14<br>14<br>15<br>15<br>16<br>17 |

## 1. Room availability and basic information

#### 1-1. Find room vacancy

KEK User Support System https://krs.kek.jp/uskek/up/UP\_00000E

- 1. Login and Click "View Dormitory Room Availability"
- 2. Click Tokai Dormitory(Tokai Campus)."
- 3. Jump to the KEK User Support System, and click "View Dormitory Room Availability"

|                                                                      |                                     | 1.11                                                        |  |  |  |  |  |
|----------------------------------------------------------------------|-------------------------------------|-------------------------------------------------------------|--|--|--|--|--|
| << кек тор                                                           | > Home > View Dormitory Room Availa | olity                                                       |  |  |  |  |  |
| << Home                                                              | #View Dormitory Room Availability   |                                                             |  |  |  |  |  |
| + Administrative Procedures for<br>Visiting KEK/J-PARC               | [                                   |                                                             |  |  |  |  |  |
| <ul> <li>Accommodation Booking<br/>and/or Travel Expenses</li> </ul> | [Search]                            |                                                             |  |  |  |  |  |
| + Accommodation Booking and<br>Travel Expenses Application<br>Status | View Period 10 D                    | ays V                                                       |  |  |  |  |  |
| View Dormitory Room<br>Availability                                  | Please select the campus O T        | sukuba Campus 🖲 Tokai Dormitory(Tokai Campus)               |  |  |  |  |  |
| Toom Momber Information                                              | Search                              |                                                             |  |  |  |  |  |
| + Spokespersons Only<br>Administration                               | Note that this sea                  | room availability for the dormitory at Tsukuba Campus only. |  |  |  |  |  |
| + Team Member Approval                                               | For vacancy informed at 1 of        | al Campus, please contact the J-PARC Users Office at main   |  |  |  |  |  |
| * Modify User Registration                                           | [Explanation of Symbol]             |                                                             |  |  |  |  |  |
| Details                                                              | Room Availability                   |                                                             |  |  |  |  |  |
| * Site Map                                                           | ** Room available                   | * Almost full occupancy - No vacancy                        |  |  |  |  |  |
| Contact                                                              | [Search Results]                    |                                                             |  |  |  |  |  |
| KEK Users Office<br>Tel:029-879-6135 6136                            |                                     | J-PARC(Tokai)                                               |  |  |  |  |  |
| Fax:029-879-6137<br>E-mail:                                          | Date                                | Single Rooms<br>(with bath/shower)                          |  |  |  |  |  |
|                                                                      | 2024/09/01 (Sun)                    | **                                                          |  |  |  |  |  |
| Users Office<br>Tel: 029-284-3398                                    | 2024/09/02 (Mon)                    | *0*                                                         |  |  |  |  |  |
| Fax: 029-284-3286                                                    | 2024/09/03 (Tue)                    | жж                                                          |  |  |  |  |  |
| j-uo@ml.j-parc.jp                                                    | 2024/09/04 (Wed)                    | жок                                                         |  |  |  |  |  |
|                                                                      | 2024709705 (Thu)                    | Nok                                                         |  |  |  |  |  |

| Start Date                  | 2014 ~/ 04 ~/ 09 ~]                                                                                                    |
|-----------------------------|----------------------------------------------------------------------------------------------------|
| View Period                 | 10 Days V                                                                                                    |
| Please select the campus    | 🔿 Tsukuba Campus 🖲 Tokai Campus                                                                                                    |
| Search                      |                                                                                                    |
| Note that this search displ | ays room availability for the domnitory at Tsukuba Campus only.<br>Tokai Campus please contact the . HPAPC Users Office at mailto is profind in arc in |
| Explanation of Symbol       |                                                                                                    |
| Room Availability           |                                                                                                    |
| ** Room available           | * Almost full occupancy - No vacancy                                                                                                    |
| Search Results]             |                                                                                                    |
|                             | J-PARC(Tokai)                                                                                                    |
| Date                        | Single Rooms<br>(with bath/shower)                                                                                                    |
| 2014/04/09 (Wed)            | *o*                                                                                                    |
| 2014/04/10 (Thu)            | **                                                                                                    |
| 2014/04/11 (Fri)            | **                                                                                                    |
| 2014/04/12 (Sat)            | **                                                                                                    |
| 2014/04/13 (Sun)            | -                                                                                                    |
| 2014/04/14 (Mon)            |                                                                                                    |
| 2014/04/15 (Tue)            |                                                                                                    |
| 2014/04/16 (Wed)            | -                                                                                                    |
| 2014/04/17 (Thu)            |                                                                                                    |
| 2014/04/18 (Fri)            |                                                                                                    |

oopyright(o) 2011, HIGH ENERGY ACCELERATOR RESEARCH ORGANIZATION, KEK

1-2. Learn basic information

## 1. Accept bookings

- Reservation is available 45 days prior to and till a day before check-in date.
- 31-nights booking is the maximum on a single reservation. Please make several reservations to book more than 32 nights.
- Contact J-PARC Users Office (herein after, UO) to book room(s) on the day of use.
- 2. The room for your first choice is reserved.

This states that one or more room(s) has been reserved for you. A confirmation will be sent on the day of use by e-mail and please find room number which is also displayed on your page.

#### 3. No Vacancy

- If you do not wait for a vacancy, booking status is displayed [Stay out due to full occupancy]. Please make sure to book rooms by yourself or ask UO.
- If you await cancellation, booking status is displayed [on waiting list].

When the Dormitory have no rooms available, feel free to ask UO. UO will book the cooperated accommodations of J-PARC. Please make sure that you cannot select the accommodation by yourself. UO check the vacancy, make a reservation, cancel and change the reservation on behalf of you.

4. Room request (to wait for cancellation)

- Set several days you can wait for cancellation.
- Once you register reservation, any of modification about waiting for cancellation is accepted. To change the waiting status (days), please cancel the current reservation and make a new reservation.
- When the room is secured until the end of waiting period, booking status will change to [first choice is reserved] and booking status will be notified by e-mail.
- If the room is not secured by the end of waiting period, status will be displayed [stay out overnight] and notified by e-mail after the expiration date.

5. No-request room(s) during the reserved period

Apply no-request of room when you do not require one or more rooms during the reservation by ticking a box of [stay outside]. > Modify the status of room request (staying outside of dormitory)

6. Overlapping

and KEK Tsukuba Dormitories is not available.

To find your reservation at KEK User Support System, log in to (<u>https://krs.kek.jp/uskek/ui/UI\_00000E</u>) and click [Accommodation Booking and Travel Expenses Application Status > Accommodation and Travel Expenses Status].

#### Cancellation & Modification Policy

- Cancellation and modification are accepted free of charge until 24:00 (JST) 1 day before the checkin date.
- No-show the first night is charged at 100%. A cancellation fee will be charged at 100% if cancellation takes place on the day of use.

#### On-Site Modification

- Reduction of length of stay is accepted free of charge until 24:00 (JST) 1 day before of departure.
   Once staying has started, modification (reduction and extension) on this website is not accepted.
   Contact UO or Tokai Dormitory.
- Staying after 10:00am (late-check-out) and day-time (from 10:00am to 16:00pm) is charged 100%.
   Contact UO or Dormitory reception desk in advance. Highly appreciated to contact well in advance to set the same room.

## 2. Bookings plus registration of "Application form to visit J-PARC"

Following article shows the direction of booking a room through registration of Application form to visit J-PARC. Applying KEK travel expenses is available as appropriate.

#### 2-1. Reserve

- 1. "Administrative Procedures for Visiting" on the left menu
- 2. "1. Administration relating to your visit"
- 3. Next
- 4. Click "Submit" of "Application form to visit J-PARC" at [Online Application Forms]

| [Online Application Forms]       |          |           |        |              |
|----------------------------------|----------|-----------|--------|--------------|
| Form Title                       | Required | Completed |        |              |
| VISIT PROPOSAL (J-PARC)          | Yes      | No        | Submit |              |
| Application form to visit J-PARC | Yes      | No        | Submit | Modfy/Cancel |

Once you have registered the form, the last registered date is presented.

| [Online Application Forms]       |          |                          |          |              |
|----------------------------------|----------|--------------------------|----------|--------------|
| Form Title                       | Required | Completed                |          |              |
| VISIT PROPOSAL (J-PARC)          | Yes      | No                       | Submit   |              |
| Application form to visit J-PARC | Yes      | <b>Yes</b><br>2020/07/16 | Resubmit | Modfy/Cancel |

- 5. Select visiting period
- 6 Click "Register a new dormitory reservation" on Tokai Dormitory Reservation Status

|   | Tokai Dormitory Reservation Status                                                |
|---|-----------------------------------------------------------------------------------|
| ſ | No reservation is made during your visit.<br>Register a new dormitory reservation |

Note: If reservation has been done, the reservation is presented.

- 7. Click "Apply, View, Modify or Cancel my reservation"
- 8. Select the type of reservation
  - Applying for KEK travel expenses is available by "Accommodation booking and travel expenses" here.
- 9. Select one activity

| [Please select the type of applicat<br>• Accommodation Only • Accommod                                                                                                    | ion to be made]<br>ation Booking and Travel Expenses                                                                                                    |  |  |  |  |  |  |
|----------------------------------------------------------------------------------------------------|----------------------------------------------------------------------------------------------------|--|--|--|--|--|--|
| Notes and Conditions                                                                                                    |                                                                                                    |  |  |  |  |  |  |
| Following rules apply to both Tsukuba and To<br>Booking for accommodation can be made no                                                                                                    | Following rules apply to both Tsukuba and Tokai (J-Parc) Campuses.<br>Booking for accommodation can be made not earlier than 45 days in advance.                                                                                          |  |  |  |  |  |  |
| Cancellation request (also by mail) can be ac<br>Otherwise, regular fee will be charged.                                                                                                    | cepted only on the preceeding day before midnight.                                                                                                    |  |  |  |  |  |  |
| Those who have applied for Travel Expensi<br>> Home > Administrative Procedures for V<br>tasks > Next > Request for bank account r                                                                    | es shall make Registration of the bank account from individual portal site:<br>'isiting KEK/J-PARC > 1 Administration relating to your visit > Administrative<br>number registration & change (Japan only)                                |  |  |  |  |  |  |
| ★J-Parc User<br>Those who enter the J-Parc Campus<br>These Applications are Mandatory and sha<br>be allowed to enter the campus.<br>(Accommodation facility in Tokai is located<br>stay there, only.) | , you have to apply Issuance of J-PARC User ID on your portal site.<br>Il be submitted at least 3 day prior to your visitIf you fail to do it, you may not<br>outside the campus, therefore one does not above-mentioned Application, for |  |  |  |  |  |  |
| [Select the appropriate details]                                                                                                    |                                                                                                    |  |  |  |  |  |  |
| Administrative year of visit to KEK                                                                                                    | 2020 🗸                                                                                                    |  |  |  |  |  |  |
| Primary purpose of visit to KEK                                                                                                    | Primary purpose of visit to KEK Please select.                                                                                                    |  |  |  |  |  |  |
| Details                                                                                                    | Please select. V                                                                                                    |  |  |  |  |  |  |
| Please click the [Next] button to continue.                                                                                                    |                                                                                                    |  |  |  |  |  |  |

10. Enter details, and click "Next"

#### [Accommodation Booking Request]

| Only accommodation b<br>out during the applicat                        | booking requests for registered activities within KEK can be as for the one that it stays<br>tion for its convenience, accepted.                                                                                                    |
|------------------------------------------------------------------------|----------------------------------------------------------------------------------------------------|
| Booking requests mus<br>please ask at the KEK                          | t be lodged at least one day before the intended night of stay. For same day bookings,<br>Users Office.                                                                                                    |
| The maximum length on nights, another request                          | of stay that may be requested in a single application is 31 nights. For stays longer than 31<br>t (subject to the usual conditions) must be lodged.                                                                                      |
| Click here to check ro                                                 | om availability.                                                                                                    |
| 1 Application Period                                                   |                                                                                                    |
| 2014 ~/ 04 ~/                                                          | 08 🗸 (nieht) 🕮 -  2014 🗸 /  04 🗸 /  08 🗸 (morning) 🧱                                                                                                    |
| 2.Please select the can                                                | npus The location of KEK (Tsukuba) and J-PARC (Tokai) (PDF)                                                                                                    |
|                                                                        | Tabai Caman                                                                                                    |
|                                                                        |                                                                                                    |
| Users who wish to ma<br>Tsukuba and Tokai car                          | ke domitory booking for both KEK and J-PARC, need to make two reservations per each<br>mpuses.                                                                                                    |
| 3.Room type                                                            |                                                                                                    |
| First choice                                                           | Single with shower/bath                                                                                                    |
| Second choice                                                          | No second choice                                                                                                    |
| 4.If requested room typ waitlisted?                                    | e is unavailable, until how many days before the start of your stay would you like to be                                                                                                    |
| Users who set for wait<br>left:> Home > Accom<br>Expenses Status. Plea | the list, shall confirm their bocking status of a room, accordingly, from the Meru on the<br>modation Bocking and Trave Expenses Application Status > 1 Accommodation and Travel<br>se click relevant Reservation #, and Bocking status. |
| none 🗸                                                                 |                                                                                                    |
| Reservation Status]                                                    |                                                                                                    |
| Reservation period                                                     |                                                                                                    |
| Here you can set and o                                                 |                                                                                                    |
|                                                                        | t the "Outside star" durier Paried of star                                                                                                    |
| Case, when you se                                                      | t the Outside stay, during rendo of stay.                                                                                                    |
| Case, when you wa                                                      | nt to check reservation of accomodation during Period of stay.                                                                                                    |

- 11. Confirm information before submitting, and click "Back to application"
  - "stay out overnight/ (I' II) stay outside" on the remarks means requesting any rooms when the

dormitory have no rooms available.

• If you wish to change the waiting days, please back to the previous page.

| )/07/16 18:02:4                                             |
|-------------------------------------------------------------|
| Details                                                     |
|                                                             |
| hoice reserved.                                             |
| choice reserved.<br>choice reserved.                        |
| choice reserved.<br>:hoice reserved.<br>:hoice reserved.    |
| choice reserved.<br>choice reserved.<br>choice reserved.    |
| choice reserved.<br>choice reserved.<br>choice reserved.    |
| choice reserved.<br>choice reserved.<br>choice reserved.    |
| choice reserved.<br>choice reserved.<br>choice reserved.    |
| cholice reserved.<br>cholice reserved.<br>cholice reserved. |
| chaice reserved.<br>chaice reserved.<br>chaice reserved.    |
|                                                             |

12. Back to application form and check information on Tokai Dormitory Reservation Status is filled in. Important: Make sure to complete submitting this application form to make room(s) reserved.

| Tokai Dormitory Reservation Status                                                                                                    |                                                          |                         |                     |                                  |                 |           |                  |        |                        |
|----------------------------------------------------------------------------------------------------|----------------------------------------------------------|-------------------------|---------------------|----------------------------------|-----------------|-----------|------------------|--------|------------------------|
| No reservation is made during your visit.                                                                                                    |                                                          |                         |                     |                                  |                 |           |                  |        |                        |
| Register a new dormitory reservation Cancel the dormitory reservation<br>Dormitory reservation can be made only during the visitng period. This reservation is not confirmed. |                                                          |                         |                     |                                  |                 |           |                  |        |                        |
| no.                                                                                                    | Date                                                     | Accommodation<br>Campus | No Room<br>Required | Request<br>JAEA<br>Accommodation | First<br>Choice | Status    | Second<br>Choice | Status | Detaild                |
| 1.                                                                                                    | 2020/07/18                                               | Tokai                   |                     |                                  | SB              | Available | -                |        | First choice reserved. |
| 2.                                                                                                    | 2020/07/19                                               | Tokai                   |                     |                                  | SB              | Available | -                |        | First choice reserved. |
| З.                                                                                                    | . 2020/07/20 Tokai SB Available - First choice reserved. |                         |                     |                                  |                 |           |                  |        |                        |
| Register a new dormitory reservation                                                                                                    |                                                          |                         |                     |                                  |                 |           |                  |        |                        |

- 13. Enter other information
- 14. Submit
- 15. Confirm
- 16. "The dormitory reservation is completed as below" shows you have succeeded.

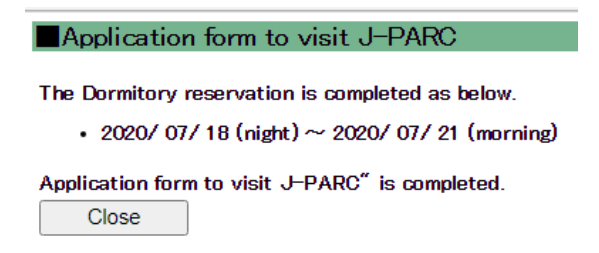

#### 2-2. Change period

- 1. "Administrative Procedures for Visiting" on the left menu
- 2. "1. Administration relating to your visit"
- 3. Next
- 4. Click "Submit" of "Application form to visit J-PARC" at [Online Application Forms]

| [Online Application Forms]       |          |           |        |              |
|----------------------------------|----------|-----------|--------|--------------|
| Form Title                       | Required | Completed |        |              |
| VISIT PROPOSAL (J-PARC)          | Yes      | No        | Submit |              |
| Application form to visit J-PARC | Yes      | No        | Submit | Modfy/Cancel |

Once you have registered the form, the last registered date is presented.

| [Online Application Forms]       |          |                          |          |              |
|----------------------------------|----------|--------------------------|----------|--------------|
| Form Title                       | Required | Completed                |          |              |
| VISIT PROPOSAL (J-PARC)          | Yes      | No                       | Submit   |              |
| Application form to visit J-PARC | Yes      | <b>Yes</b><br>2020/07/16 | Resubmit | Modfy/Cancel |

5. Select visiting period

| Application form to       | o visit J-PARC (List)           |                     |        |        |                   |
|---------------------------|---------------------------------|---------------------|--------|--------|-------------------|
| List of previously applie | ed "Application form to visit . | J-PARC "            |        |        |                   |
| Application Number        | Visiting Period                 | Application<br>date | Modify | Cancel | Print Bus<br>Pass |
| J2020-00013600-001        | 2020/08/01 ~ 2020/08/08         | 2020/07/22          | Modify | Cancel |                   |
| J2020-00013592-001        | 2020/07/16 ~ 2020/07/17         | 2020/07/16          | Modify | Cancel |                   |
| J2020-00013591-001        | 2020/07/18 ~ 2020/07/21         | 2020/07/16          | Modify | Cancel |                   |

6 Click "Modify dormitory reservation status" on Tokai Dormitory Reservation Status. Important: Make sure to complete submitting this application form to make room(s) reserved.

|     |            |                         |                     | Tokai Dormito                    | ory Reser       | vation Sta | tus              |           |                                                |
|-----|------------|-------------------------|---------------------|----------------------------------|-----------------|------------|------------------|-----------|------------------------------------------------|
|     |            | D2020-000               | 001129 Ca           | ncel dormitory re                | servatior       | n Modify d | lormitory        | reservati | ion status                                     |
| no. | Date       | Accommodation<br>Campus | No Room<br>Required | Request<br>JAEA<br>Accommodation | First<br>Choice | Status     | Second<br>Choice | Status    | Detaild                                        |
| 1.  | 2020/08/01 | Tokai                   |                     |                                  | SB              | Reserved   | -                |           | The room for your first<br>choice is reserved. |
| 2.  | 2020/08/02 | Tokai                   |                     |                                  | SB              | Reserved   | -                |           | The room for your first<br>choice is reserved. |
| Э.  | 2020/08/03 | Tokai                   |                     |                                  | SB              | Reserved   | -                |           | The room for your first<br>choice is reserved. |
| 4.  | 2020/08/04 | Tokai                   |                     |                                  | SB              | Reserved   | -                |           | The room for your first<br>choice is reserved. |
| 5.  | 2020/08/05 | Tokai                   |                     |                                  | SB              | Reserved   | -                |           | The room for your first<br>choice is reserved. |
| 6.  | 2020/08/06 | Tokai                   |                     |                                  | SB              | Reserved   | -                |           | The room for your first<br>choice is reserved. |
| 7.  | 2020/08/07 | Tokai                   |                     |                                  | SB              | Reserved   | -                |           | The room for your first<br>choice is reserved. |

- Change the date(s)
- Modify the status of room request (staying outside of dormitory)
- > Changing of room request status is not available
- 7. Enter other information
- 8. Submit
- 9. Confirm
- 10. "The dormitory reservation is completed as below" shows you have succeeded.

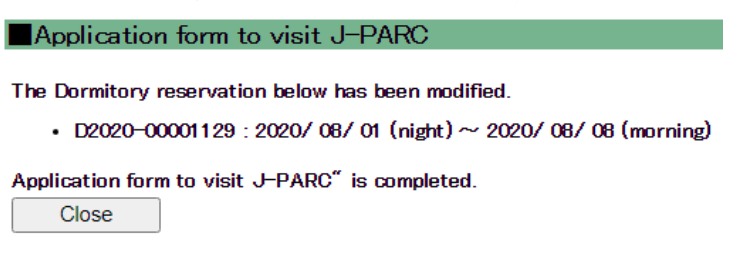

## 2-3. Cancel

- 1. "Administrative Procedures for Visiting" on the left menu
- 2. "1. Administration relating to your visit"
- 3. Next
- 4. Click "Submit" of "Application form to visit J-PARC" at [Online Application Forms]

| [Online Application Forms]       |          |           |        |              |
|----------------------------------|----------|-----------|--------|--------------|
| Form Title                       | Required | Completed |        |              |
| VISIT PROPOSAL (J-PARC)          | Yes      | No        | Submit |              |
| Application form to visit J-PARC | Yes      | No        | Submit | Modfy/Cancel |

Once you have registered the form, the last registered date is presented.

| [Online Application Forms]       |          |                          |          |              |
|----------------------------------|----------|--------------------------|----------|--------------|
| Form Title                       | Required | Completed                |          |              |
| VISIT PROPOSAL (J-PARC)          | Yes      | No                       | Submit   |              |
| Application form to visit J-PARC | Yes      | <b>Yes</b><br>2020/07/16 | Resubmit | Modfy/Cancel |

5. Select visiting period

| Application form to visit J-PARC (List) |                                |                     |        |        |                   |  |  |  |  |  |
|-----------------------------------------|--------------------------------|---------------------|--------|--------|-------------------|--|--|--|--|--|
| List of previously applie               | d "Application form to visit . | J-PARC "            |        |        |                   |  |  |  |  |  |
| Application Number                      | Visiting Period                | Application<br>date | Modify | Cancel | Print Bus<br>Pass |  |  |  |  |  |
| J2020-00013600-001                      | 2020/08/01 ~ 2020/08/08        | 2020/07/22          | Modify | Cancel |                   |  |  |  |  |  |
| J2020-00013592-001                      | 2020/07/16 ~ 2020/07/17        | 2020/07/16          | Modify | Cancel |                   |  |  |  |  |  |
| J2020-00013591-001                      | 2020/07/18 ~ 2020/07/21        | 2020/07/16          | Modify | Cancel |                   |  |  |  |  |  |

6 Click "Modify dormitory reservation status" on Tokai Dormitory Reservation Status. Important: Make sure to complete submitting this application form to make room(s) reserved.

|     |            |                         |                     | Tokai Dormito                    | ory Reser       | vation Sta | tus              |           |                                                |
|-----|------------|-------------------------|---------------------|----------------------------------|-----------------|------------|------------------|-----------|------------------------------------------------|
|     |            | D2020-000               | 001129 Ca           | ncel dormitory re                | eservation      | n Modify o | lormitory        | reservati | ion status                                     |
| no. | Date       | Accommodation<br>Campus | No Room<br>Required | Request<br>JAEA<br>Accommodation | First<br>Choice | Status     | Second<br>Choice | Status    | Detaild                                        |
| 1.  | 2020/08/01 | Tokai                   |                     |                                  | SB              | Reserved   | -                |           | The room for your first<br>choice is reserved. |
| 2.  | 2020/08/02 | Tokai                   |                     |                                  | SB              | Reserved   | -                |           | The room for your first<br>choice is reserved. |
| З.  | 2020/08/03 | Tokai                   |                     |                                  | SB              | Reserved   | -                |           | The room for your first<br>choice is reserved. |
| 4.  | 2020/08/04 | Tokai                   |                     |                                  | SB              | Reserved   | -                |           | The room for your first<br>choice is reserved. |
| 5.  | 2020/08/05 | Tokai                   |                     |                                  | SB              | Reserved   | -                |           | The room for your first<br>choice is reserved. |
| 6.  | 2020/08/06 | Tokai                   |                     |                                  | SB              | Reserved   | -                |           | The room for your first<br>choice is reserved. |
| 7.  | 2020/08/07 | Tokai                   |                     |                                  | SB              | Reserved   | -                |           | The room for your first<br>choice is reserved. |

Stop cancelling dormitory reservation

| Jus-uj-pan   | c.jp says   |    |        |
|--------------|-------------|----|--------|
| annul the ca | ancellation |    |        |
|              |             |    |        |
|              |             | ОК | Cancel |

Dormitory status changes.

|     |            |                         |                     | Tokai Dormito                    | ry Reser        | vation Sta | tus              |        |                                                |
|-----|------------|-------------------------|---------------------|----------------------------------|-----------------|------------|------------------|--------|------------------------------------------------|
|     |            |                         | D2                  | 2020-00001129                    | ancel do        | rmitory re | servation        |        |                                                |
| no. | Date       | Accommodation<br>Campus | No Room<br>Required | Request<br>JAEA<br>Accommodation | First<br>Choice | Status     | Second<br>Choice | Status | Detaild                                        |
| 1.  | 2020/08/01 | Tokai                   |                     |                                  | SB              | Reserved   | -                |        | The room for your first<br>choice is reserved. |
| 2.  | 2020/08/02 | Tokai                   |                     |                                  | SB              | Reserved   | -                |        | The room for your first<br>choice is reserved. |
| З.  | 2020/08/03 | Tokai                   |                     |                                  | SB              | Reserved   | -                |        | The room for your first<br>choice is reserved. |
| 4.  | 2020/08/04 | Tokai                   |                     |                                  | SB              | Reserved   | -                |        | The room for your first<br>choice is reserved. |
| 5.  | 2020/08/05 | Tokai                   |                     |                                  | SB              | Reserved   | -                |        | The room for your first<br>choice is reserved. |
| 6.  | 2020/08/06 | Tokai                   |                     |                                  | SB              | Reserved   | -                |        | The room for your first<br>choice is reserved. |
| 7.  | 2020/08/07 | Tokai                   |                     |                                  | SB              | Reserved   | -                |        | The room for your first<br>choice is reserved. |

- 7. Enter other information
- 8. Submit
- 9. Confirm
- 10. "The dormitory reservation is completed as below" shows you have succeeded.

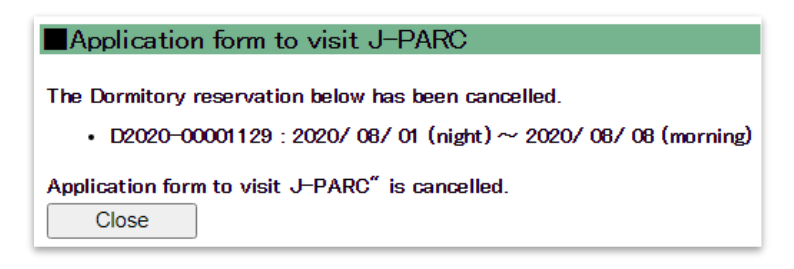

3. Simply apply booking of Tokai Dormitory and/or KEK travel expenses

#### 3-1. Reserve

Following article shows the direction of applying KEK travel expenses and/or booking of Tokai Dormitory.

1. Click "Accommodation Booking and/or Travel Expenses" at the left menu

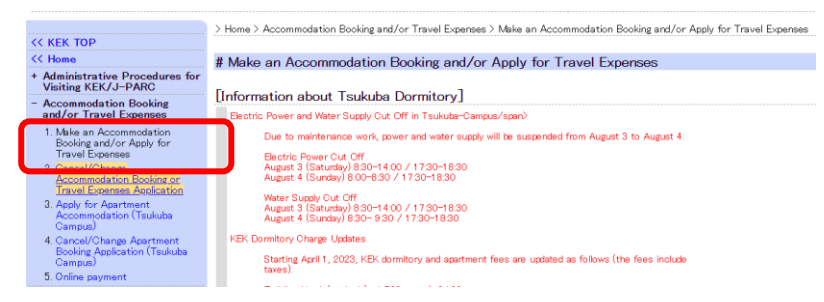

2. Accommodation Booking and/or Travel Expenses > 1.Make an Accommodation Booking and/or Apply for Travel Expenses

| << кек тор                                                                                                    | [Please select the type of applicat                                                                                                    | ion to be made]                                                                                                    |
|----------------------------------------------------------------------------------------------------|----------------------------------------------------------------------------------------------------|----------------------------------------------------------------------------------------------------|
| << Home<br>+ Administrative Procedures for<br>Visiting KEK ( I=DAPC                                                                                                    | Accommodation Only O Travel Exp                                                                                                    | enses Only $\bigcirc$ Accommodation Booking and Travel Expenses                                                                                                    |
| Visiting KEK/O-PARC  Accommodation Booking and/or Travel Expenses  Make an Accommodation Booking and/or Apply for Travel Expenses  Cancel/Change Accommodation Booking or Travel Expenses Application  Apply for Apartment Accommodation (Tsukuba Campus)  Campus  Campus  Campus  Composite Change Apartment Booking Application (Tsukuba Campus)  Composite Change Apartment Booking Application (Tsukuba Campus)  Composite Change Apartment Booking Application (Tsukuba Campus)  Composite Change Apartment Booking Application (Tsukuba Campus)  Composite Change Apartment Booking Application (Tsukuba Campus)  Composite Change Apartment Booking Application (Tsukuba Campus)  Composite Change Apartment Booking Application (Tsukuba Campus)  Composite Change Apartment Booking Application (Tsukuba Campus)  Composite Change Apartment Booking Application (Tsukuba Campus)  Composite Change Apartment Booking Application Change Apartment Booking Application Composite Change Apartment Booking Application Composite Change Apartment Booking Application Composite Change Composite Change Comp | Notes and Conditions<br>Following rules apply to both Tsukuba and T<br>Booking for accommodation can be made no<br>Cancellation request (also by mail) can be a<br>Otherwise, regular fee will be charged.<br>Those who have applied for Travel Expens<br>> Home > Administrative Procedures for '<br>tasks > Next > Request for bank account<br>*J-Parc User<br>Those who enter the J-Parc Campus<br>These Applications are Wandatory and sh<br>be allowed to enter the campus.<br>(Accommodation facility in Tokai is located<br>stay there, only.) | okai (J-Parc) Campuses.<br>It earlier than 45 days in advance.<br>scepted only on the preceeding day before midnight.<br>As shall make Registration of the bank account from individual portal site:<br>Asiting KEK/J-PARC > 1 Administration relating to your visit > Administrative<br>number registration & change (Japan only)<br><b>5. you have to apply Issuance of J-PARC User ID on your portal site.</b><br>all be submitted at least 3 day prior to your visit. J you may not<br>a outside the campus, therefore one does not above-mentioned Application, for |
| + Accommodation Booking and<br>Travel Expenses Application<br>Status                                                                                                    | [Select the appropriate details]<br>Administrative year of visit to KEK                                                                                                    | 2024 V                                                                                                    |
| * View Dormitory Room<br>Availability                                                                                                    | Primary purpose of visit to KEK                                                                                                    | Please select.                                                                                                    |
| + Team Member Information                                                                                                    | Details                                                                                                    | Please select. V                                                                                                    |
| + Spokespersons Only<br>Administration                                                                                                    |                                                                                                    |                                                                                                    |
| + Team Member Approval                                                                                                    | Please click the [Next] button to continue<br>Click the [Clear] button to clear the ente                                                                                                    | e.<br>red information and re-display this page.                                                                                                    |
| * Modify User Registration<br>Details                                                                                                    | Next Clear                                                                                                    | -                                                                                                    |

- 3. "Next"
- 4. Fill in to the form that duration of accommodation and/or travel, and waiting days for room request (from 14 days to 1day before).
- 5. "Confirm"
- 6. Reservation completed

## 3-2. Change

1. Click "Accommodation Booking and/or Travel Expenses" > "2. Cancel/Change Accommodation Booking or Travel

Expenses Application" .

2. Click the reservation number

|                                                                                                    | 2 Home 2 Accommoda                                                                                      | ition Booking and/or Travel Exper                                                                                                    | ses 2 Gancel/Ghange Accommod                                                                          | ation Booking or Trav                                      | /ei Expenses Appli                                |  |  |
|----------------------------------------------------------------------------------------------------|----------------------------------------------------------------------------------------------------|----------------------------------------------------------------------------------------------------|----------------------------------------------------------------------------------------------------|------------------------------------------------------------|---------------------------------------------------|--|--|
| KEK TOP                                                                                                    |                                                                                                    |                                                                                                    |                                                                                                    |                                                            |                                                   |  |  |
| Home                                                                                                    | # Cancel/Chang                                                                                          | Cancel/Change Accommodation Booking or Travel Expenses Application                                                                                       |                                                                                                    |                                                            |                                                   |  |  |
| Administrative Procedures for<br>Visiting KEK/J-PARC                                                                                                    | Click reservation m                                                                                     | umber for cancel or change.                                                                                                    |                                                                                                    |                                                            |                                                   |  |  |
| Accommodation Booking<br>and/or Travel Expenses                                                                                                    | [Note]Cancel or ch                                                                                      | Note]Cancel or change of accommodation reservation                                                                                                    |                                                                                                    |                                                            |                                                   |  |  |
| 1. Make an Accommodation                                                                                                    | • It is accepta                                                                                         | ble by 24:00 of the day before                                                                                                    | of your stay from this page.                                                                          |                                                            |                                                   |  |  |
| Booking and/or Apply for<br>Travel Expenses<br>2. Cancel/Change<br>Accommodation Booking or<br>Travel Expenses Application                                                                                                    | Please call o<br>if you are cu     Cancel for th                                                        | r E-mail Users Office directly<br>rrently staying at the accomm<br>e current day cannot be acco                                                          | by 24300 of the day before o<br>nodation.<br>eptable. The room rate will be                           | t the subject date                                         |                                                   |  |  |
| Booking and/or Apply for<br>Travel Expenses<br>2. Cancel/Change<br>Accommodation Booking or<br>Travel Expenses Application<br>3. Apply for Apartment                                                                                                    | <ul> <li>Please call o<br/>if you are cu</li> <li>Cancel for th</li> <li>2 hit 1 / 1 Pa</li> </ul>      | r E-mail Users Office directly<br>rrently staying at the accomm<br>le current day cannot be accomme                                                      | by 24,00 of the day before o<br>nodation.<br>eptable. The room rate will be                           | f the subject date<br>e charged.<br>Top P                  | nev Next Last                                     |  |  |
| Booking and/or Apply for<br>Travel Expenses<br>2. Cancel/Change<br>Accommodation Booking or<br>Travel Expenses Application<br>3. Apply for Apartment<br>Accommodation (Tsukuba<br>Campus)                                                               | Please call o<br>if you are cu<br>Cancel for th<br>2 hit 1 / 1 Pa<br>Reservation No.                    | r E-mail Users Office directly<br>rrently staying at the accomme<br>e current day cannot be acco<br>Accommodation Period                                 | by 24,00 of the day before o<br>nodation.<br>eptable. The room rate will be<br>Travel Expenses Period | the subject date<br>charged.<br>Top P<br>Approval Status   | rev Next Last<br>Application Typ                  |  |  |
| Booking and/or Apply for<br>Travel Expenses<br>2. Cancel/Change<br>Accommodation Booking or<br>Travel Expenses Application<br>3. Apply for Apartment<br>Accommodation (Tsukuba<br>Campus)<br>4. Cancel/Change Apartment<br>Booking Amolisation (Tsukuba | Please call o<br>if you are cu     Cancel for th<br>2 hit 1 / 1 Pa<br>Reservation No.<br>D2024-00005860 | P E-mail Users Office directly<br>rently staying at the accomme<br>e current day cannot be accom-<br>ge<br>Accommodation Period<br>2024/08/08~2024/08/08 | by 24,00 of the day before o<br>nodation.<br>eptable. The room rate will be<br>Travel Expenses Period | t the subject date<br>charged.<br>Top P<br>Approval Status | rev Next Last<br>Application Typ<br>Accommodation |  |  |

3. Click "Change accommodation" at the bottom of the page.

| CONTRACTOR                                                           | > Home > Accommodation                                                                                                    | n Booking and/or Travel Expe                                                                                                    | enses > Cancel/Change                                                                                                    | Accommod                                                                                                    | lation Booking or Travel Ex                                                                                                    |
|----------------------------------------------------------------------|----------------------------------------------------------------------------------------------------|----------------------------------------------------------------------------------------------------|----------------------------------------------------------------------------------------------------|----------------------------------------------------------------------------------------------------|----------------------------------------------------------------------------------------------------|
| - Accommodation Booking                                              | # Details of App                                                                                                    | lication                                                                                                    |                                                                                                    |                                                                                                    |                                                                                                    |
| 1. Make an Accommodation                                             | Application Type                                                                                                    | a]                                                                                                    |                                                                                                    |                                                                                                    |                                                                                                    |
| Booking and/or Apply for                                             | Accommodation Only                                                                                                    | -1                                                                                                    |                                                                                                    |                                                                                                    |                                                                                                    |
| 2. Cancel/Change<br>Accommodation Booking or                         | Decomposition No.                                                                                                    |                                                                                                    |                                                                                                    |                                                                                                    |                                                                                                    |
| Travel Expenses Application                                          | [Reservation No.                                                                                                    |                                                                                                    |                                                                                                    |                                                                                                    |                                                                                                    |
| 3. Online payment                                                    | Reservation No.                                                                                                    | D2020-00001 01 5                                                                                                    |                                                                                                    |                                                                                                    |                                                                                                    |
| + Accommodation Booking<br>and Travel Expenses<br>Application Status | [User Information                                                                                                    | าไ                                                                                                    |                                                                                                    |                                                                                                    |                                                                                                    |
| * View Dormitory Room                                                | 1 JName                                                                                                    |                                                                                                    |                                                                                                    |                                                                                                    |                                                                                                    |
| Availability                                                         | 2.Classification of<br>system                                                                                                    | f                                                                                                    |                                                                                                    |                                                                                                    |                                                                                                    |
| * Site Map                                                           | 2 Affiliation                                                                                                    |                                                                                                    |                                                                                                    |                                                                                                    |                                                                                                    |
| Dontact                                                              | 4.Primary purpose                                                                                                    | of                                                                                                    |                                                                                                    |                                                                                                    |                                                                                                    |
| KEK Users Office<br>Tel:029-879-6135,6136                            | visit to KEK<br>5 Details                                                                                                    |                                                                                                    |                                                                                                    |                                                                                                    |                                                                                                    |
| Fax:029-879-6137<br>E-mail:                                          | TA LUC                                                                                                    |                                                                                                    |                                                                                                    |                                                                                                    |                                                                                                    |
| usersoffice@mail.kek.jp                                              | LACCOMMODATION                                                                                                    | DOOKING Request]                                                                                                    |                                                                                                    |                                                                                                    |                                                                                                    |
| Users Office<br>Tel: 029-284-3398                                    | 1 Application Peri                                                                                                    |                                                                                                    |                                                                                                    |                                                                                                    |                                                                                                    |
| Fax: 029-284-3286                                                    | 2020/ 0// 18 (nigr                                                                                                    | (t)~2020/0//21 (moming)                                                                                                    |                                                                                                    |                                                                                                    |                                                                                                    |
| i-uo9ml.j-parc.jp                                                    | 2.Accommodation                                                                                                    | Gampus                                                                                                    |                                                                                                    |                                                                                                    |                                                                                                    |
|                                                                      | 2 Room type                                                                                                    |                                                                                                    |                                                                                                    |                                                                                                    |                                                                                                    |
|                                                                      | Einst choice S                                                                                                    | ingle with chawer/hoth                                                                                                    |                                                                                                    |                                                                                                    |                                                                                                    |
|                                                                      | Second choice S                                                                                                    | taving out overnight                                                                                                    |                                                                                                    |                                                                                                    |                                                                                                    |
|                                                                      | 4.If requested roo                                                                                                    | m twe is unavailable, u                                                                                                    | ntil how many days                                                                                                    | before th                                                                                                    | he start of                                                                                                    |
|                                                                      | your stay would y                                                                                                    | ou like to be waitlisted                                                                                                    | · · · · · · · · · · · · · · · · · · ·                                                                                                    |                                                                                                    |                                                                                                    |
|                                                                      | none                                                                                                    |                                                                                                    |                                                                                                    |                                                                                                    |                                                                                                    |
|                                                                      | [Detail]                                                                                                    |                                                                                                    |                                                                                                    |                                                                                                    |                                                                                                    |
|                                                                      |                                                                                                    |                                                                                                    |                                                                                                    |                                                                                                    |                                                                                                    |
|                                                                      | Poor Paguirad                                                                                                    | Number of days                                                                                                    | No Poor Poquired                                                                                                    | Chorre                                                                                                    |                                                                                                    |
|                                                                      | Room Required                                                                                                    | Number of days<br>being on the waiting list                                                                                                    | No Room Required                                                                                                    | Charge                                                                                                    |                                                                                                    |
|                                                                      | Room Required                                                                                                    | Number of days<br>being on the waiting list<br>O                                                                                                    | No Room Required                                                                                                    | Charge<br>8,100                                                                                                    | Booking Status                                                                                                    |
|                                                                      | Room Required<br>3<br>Notes;<br>The charge is not                                                                                                    | Number of days<br>being on the waiting list<br>O<br>displayed unless the room nu                                                                                                    | No Room Required<br>0<br>mbers are fixed during th                                                                                                    | Charge<br>8,100<br>ne indicated                                                                                                    | Booking Status                                                                                                    |
|                                                                      | Room Required<br>3<br>Notes;<br>The charge is not<br>The accommodati<br>When you stay at<br>If you fail to do so                                                                                                    | Number of days<br>peing on the waiting list<br>0<br>displayed unless the room nu<br>on charge should be paid befor<br>KEK scoorrmodation over I n<br>a penalty free may be added                                                                                                    | No Room Required<br>0<br>mbers are fixed during th<br>re leaving KEK.<br>nonth, the charge should                                                                                                    | Charge<br>8,100<br>he indicated<br>be paid ev                                                                                                   | Booking Status<br>d period.<br>very month.                                                                                                    |
|                                                                      | Room Required<br>3<br>Notes:<br>The charge is not<br>The scorrmodati<br>When you stay at<br>If you fail to do sc<br>If you apply for the<br>the the thravel expension<br>So you will not ne<br>application for the                                                                                                    | Number of days<br>being on the waiting list<br>0<br>displayed unless the room nu<br>on charge should be paid befor<br>KEK scorrmodation over I n<br>a penalty the may be added<br>taravel expenses at the sam<br>spaid to you.                                                                                                    | No Room Required<br>0<br>mbers are fixed during th<br>re leaving KEK.<br>onth, the charge should<br>a time, your accommoda<br>EK Users Office. Howev                                                                                                    | Charge<br>8,100<br>he indicated<br>l be paid ev<br>tion charge<br>er, it is unc                                                                 | Booking Status<br>d period.<br>wry month.<br>will be deducted from<br>lear until the                                                                                                    |
|                                                                      | Room Required<br>3<br>Notes:<br>The charge is not<br>The accommodati<br>Myou stay at<br>If you shall to do so<br>If you sapply for the<br>the the thravel expension<br>so you will not ne<br>seplication for the<br>You can check it                                                                                                    | Number of days<br>being on the waiting list<br>0<br>displayed unless the room nu<br>on charge should be paid befor<br>KEK accorrmodation over I n<br>a penalty free may be added<br>to ravel expenses at the sam<br>so paid to you.<br>et to pay the charge at the K<br>travel expenses is approved.<br>from the menu, Accorrmodatio                                                                                                    | No Room Required<br>0<br>mbers are fixed during th<br>re leaving KEK.<br>north, the charge should<br>a time, your accommoda<br>EK Users Office. Howev<br>n Bocking and Travel Ex                                                                                                    | Charge<br>8,100<br>he indicated<br>be paid ev<br>tion charge<br>er, it is unco<br>penses Ap                                                     | Booking Status<br>d period.<br>wry month.<br>will be deducted from<br>lear until the<br>plication Status.                                                                                            |
|                                                                      | Room Required<br>3<br>Notes;<br>The charge is not<br>The accommodation<br>Wen you stay at<br>Hyou fail to do so<br>Hyou goaly for th<br>the trade expans-<br>so you shay at<br>the trade expans-<br>so you shay at<br>you can check it<br>Accommodation che<br>Muless all rooms No                                                                                                    | Number of days<br>being on the waiting list<br>0<br>displayed unless the room nu<br>on charge should be paid befor<br>KKK accommodistion over 1<br>a penalty file may be added,<br>travel expenses at the sam<br>is paid to you.<br>The span set is paid to you.<br>The span set is a provided<br>from the menu, Accommodatio<br>rgs is displayed and ame.                                                                                                    | No Room Required<br>0<br>mbers are fixed during th<br>re leaving KEK.<br>conth, the charge should<br>a time, your accommode<br>at time, your accommode<br>EK Users Office. Howev<br>in Bocking and Travel Ex<br>pant can be paid no?                                                                                | Charge<br>8,100<br>he indicated<br>be paid ev<br>tion charge<br>er, it is uno<br>penses Ap<br>t earlier t                                       | Booking Status<br>d period.<br>ery month.<br>will be deducted from<br>lear until the<br>piloation Status.<br>than when all changes                                                                   |
|                                                                      | Room Required<br>3<br>Notes:<br>The charge is not<br>The accormodation<br>thyou sply for the<br>the travel expenses<br>or you will not not<br>sepjection for the<br>you can check it<br>Accommodation or the<br>hiers all rooms No<br>*Ubless Travel Peni                                                                                                    | Number of days<br>being on the waiting list<br>0<br>displayed unless the room nu<br>on charge should be paid befor<br>KEX accormodation over 1 n<br>, a penalty free may be added,<br>travel expenses at the sam<br>as paid to you.<br>at to pay the charge at the K<br>travel expenses is approved,<br>from the menu, Accormodatio<br><b>rrge is displayed and ame</b> ,<br>are decided, there will<br>do is approved, your app                                                                                                    | No Room Required<br>0<br>mbers are fixed during til<br>re leaving KEK.<br>conth, the charse should<br>a time, your accommode<br>EK Users Office. Howev<br>n Bocking and Travel Ex<br>wint can be paid no'<br>be no display.<br>lication for Balance                                                                 | Charge<br>8,100<br>he indicated<br>be paid ev<br>tion charge<br>er, it is uno<br>openses Ap<br>t earlier t<br>OFF can                           | Booking Status<br>d period.<br>ery month.<br>will be deducted from<br>lear until the<br>plication Status.<br>than when all changes<br>or change.                                                     |
|                                                                      | Room Required<br>3<br>Notes;<br>The charge is not<br>The charge is not<br>The charge is not<br>the travel expense<br>So you will not me<br>application for the<br>You can check it<br>Accommodation che<br>Unless Travel Perin<br>*Please be avare, t<br>interest for delay w                                                                                                    | Number of days<br>peing on the waiting list<br>0<br>displayed unless the room nu<br>on charge should be paid befor<br>KKK accommodation over 1n<br>a penalty file may be added,<br>a travel expenses at the sam<br>as paid to you<br>a to pay the charge at the K<br>travel expenses at the sam<br>as paid to you<br>at the expenses at the sam<br>as paid to you<br>at the expenses at the sam<br>as paid to you<br>at the expenses at the sam<br>as paid to you<br>at the expenses at the sam<br>as paid to you<br>at the expenses at the sam<br>as paid to you<br>at the expenses at the sam<br>as paid to you<br>at the expenses at the sam<br>as the expenses at the sam<br>as the same as the same as the sa | No Room Required<br>0<br>mbers are fixed during th<br>re leaving KEK.<br>nonth, the charge should<br>a time, your accommoda<br>et me, your accommoda<br>EK Users Office. Howev<br>n Booking and Travel E<br>vant can be paid no<br>be no display.<br>lication for Balance<br>dation charge can b<br>Peroid of stay. | Charge<br>8,100<br>he indicated<br>be paid evi-<br>tion charge<br>er, it is uno<br>openses Ap<br>t earlier t<br>OFF can<br>be added             | Booking Status<br>d period.<br>will be deducted from<br>lear until the<br>pillostion Status.<br>than when all changes<br>o change.<br>if there is a delay in p                                       |
|                                                                      | Room Required<br>3<br>Notes:<br>The cohare is not<br>the accormodation<br>of the control of the<br>the travel expenses<br>of typo sply for the<br>the travel expenses<br>of typo an check it the<br>Accommodation of the<br>Maless all rooms No<br>*Unless Travel Periot<br>*Please be aware, t                                                                                                    | Number of days<br>being on the waiting list<br>0<br>displayed unless the room nu<br>on charge should be paid befor<br>KEK accommodation over in a<br>a penaity the may be added,<br>the ravel expenses at the same<br>spaid to you.<br>at to pay the charge at the K<br>travel expenses at the K<br>travel expenses at the K<br>travel expenses is approved,<br>norm the menu, Accommodatio<br>rrge is displayed and anno-<br>are decided, there will<br>bod is approved, your app<br>hat interest in accommod                                                                                                    | No Room Required<br>0<br>mbers are fixed during th<br>re leaving KEK.<br>month, the charge should<br>a time, your accorrinode<br>EK Users Office. Howev<br>in Booking and Travel E:<br>punt can be paid no'<br>be no display.<br>lication flars.                                                                    | Charge<br>8,100<br>he indicated<br>be paid evition charge<br>er, it is uno<br>openses Ap<br>t earlier t<br>OFF can<br>be added                  | Booking Status<br>d period.<br>ery month.<br>will be deducted from<br>lear until the<br>piloation Status.<br>than when all changes<br>in change.<br>if there is a delay in p                         |
|                                                                      | Room Required<br>3<br>Notes:<br>The charge is not<br>The scormrodsti<br>Wen you stay at<br>if you fail to do so<br>If you apply for th<br>the travel expense<br>So you will not me<br>explication to the<br>Voi and notext if 1<br>Accommodation check if 1<br>Accommodation check the<br>"Hease Tarvel Peric<br>"Please be aware, t<br>interest for delay w                                                                                                    | Number of days<br>being on the waiting list<br>0<br>displayed unless the room nu<br>on charge should be paid befor<br>KEX accormodation over 1 n<br>a penalty free may be added,<br>taravel expenses at the sam<br>as paid to you.<br>at topay the charge at the K<br>travel expenses is approved,<br>from the menu, Accormodatio<br>rrce is displayed and and<br>are decided, there will<br>do is approved, your app<br>hat interest in accommo<br>ill be calculated per eac                                                                                                    | No Room Required<br>0<br>mbers are fixed during th<br>re leaving KEK.<br>conth, the charge should<br>a time, your accommode<br>EK Users Office. Howev<br>in Bocking and Travel Ex<br>pant can be paid not<br>be no display.<br>lication for Balance<br>dation charge can b<br>h Period of stay.                     | Charge<br>8,100<br>he indicated<br>be paid ev<br>tion charge<br>er, it is uno<br>penses Ap<br>t earlier t<br>OFF can<br>be added                | Booking Status<br>d period.<br>ery month.<br>will be deducted from<br>lear until the<br>plication Status.<br>than when all changes<br>or change.<br>if there is a delay in p                         |
|                                                                      | Room Required<br>3<br>Notes;<br>The charge is not<br>The charge is not<br>The charge is not<br>thy ou fail to do so<br>If you apply for th<br>the travel expens-<br>So you will not ne application for the<br>You can check it<br>Accommodation check<br>thess all rooms No<br>"Unless Travel Peri-<br>interest for delay w                                                                                                    | Number of days<br>peing on the waiting list<br>0<br>displayed unless the room nu<br>on charge should be paid befor<br>KKK accommodiation over 1 in<br>a penalty file may be added.<br>a travel expenses at the sam<br>as paid to you.<br>a to pay the charge at the K<br>travel expenses at the sam<br>as paid to you.<br>a to pay the charge at the K<br>travel expenses at the sam<br>as paid to you.<br>a to pay the charge at the K<br>travel expenses at the sam<br>as paid to you.<br>a to pay the charge at the<br>stravel expenses at the sam<br>as paid to you.<br>The same as the same<br>as the same as the same<br>as the charge at the same<br>as the same as the same<br>travel expenses at the same<br>travel expenses at the same<br>travel expense at the same<br>travel expenses at the same<br>travel expens                                 | No Room Required<br>0<br>mbers are fixed during th<br>re leaving KEK.<br>onth, the charge should<br>a time, your accommoda<br>& KL Users Office. Howev<br>in Bocking and Travel Ep<br>punt can be paid not<br>be no display.<br>Iliastion for Balance<br>dation charge can b<br>h Period of stay.                   | Charge<br>8,100<br>he indicated<br>be paid ev<br>tion charge<br>er, it is uno<br>penses Ap<br>t earlier t<br>OFF can<br>be added                | Booking Status<br>d period.<br>erry month.<br>will be deducted from<br>lear until the<br>pilostion Status.<br>than when all changes<br>to change.<br>if there is a delay in p<br>Change Travel Claim |
|                                                                      | Room Required<br>3<br>Notes;<br>The charge is not<br>The charge is not<br>The charge is not<br>the travel expension<br>So you will not me<br>splication for the<br>You can check it<br>Accommodation chas<br>the travel expension<br>the travel expension<br>the t | Number of days<br>peing on the waiting list<br>0<br>displayed unless the room nu<br>on charge should be paid befor<br>KEK accommodation over 1 no<br>a penalty file may be added,<br>to rave the charge at the K<br>travel expenses at the sam<br>as paid to you.<br>a to pay the charge at the K<br>travel expenses at the sam<br>to pay the charge at the K<br>travel expenses at the sam<br>to pay the charge at the K<br>travel expenses at the sam<br>to pay the charge at the K<br>travel expenses at the sam<br>to pay the charge at the sam<br>to pay the charge at the<br>sam the sam to pay the<br>travel expenses at the sam<br>the sam the sam the sam<br>the sam the sam the sam the sam<br>the sam the sam the sam the sam<br>the sam the sam the sam the sam the sam<br>the sam the sam the sam the sam the sam<br>the sam the sam the sam the sam the sam<br>the sam the sam the sam the sam the sam the sam<br>the sam the sam the sam the sam the sam the sam the sam<br>the sam the sam the sam the sam the sam the sam the sam<br>the sam the sam the s                   | No Room Required<br>0<br>mbers are fixed during th<br>re leaving KEK.<br>conth, the charge should<br>a time, your accommoda<br>EK Users Office. However<br>ne Bocking and Travel Es<br>yount can be paid not<br>be no display.<br>lication for Balance<br>dation charge can b<br>h Period of stay.                  | Charge<br>8,100<br>he indicated<br>be paid evention charge<br>er, it is unco<br>penses Ap<br>t earlier t<br>OFF can<br>be added                 | Booking Status<br>d period.<br>will be deducted from<br>lear until the<br>pilosition Status.<br>than when all changes<br>in change.<br>if there is a delay in p<br>Change Travel Claim               |
|                                                                      | Room Required<br>3<br>Notes;<br>The charge is not<br>The charge is not<br>The charge is not<br>the travel expension<br>So you will not me<br>application for the<br>You can check it<br>Accommodation che<br>the sware, t<br>interest for delay w<br>Cancel Accommoda                                                                                                    | Number of days<br>peing on the waiting list<br>0<br>displayed unless the room nu<br>on charge should be paid befor<br>KKK accommodation over 1n<br>a penalty file may be added,<br>a trivel expense at the sam<br>as paid to you<br>a trivel expense at the sam<br>as paid to you<br>the trivel expense at the sam<br>as paid to you<br>at the same added, there will<br>od is approved, there will<br>od is approved, your app<br>hast interest in accommo<br>ill be calculated per eaco<br>ton Cancel Travel Clair                                                                                                    | No Room Required<br>0<br>mbers are fixed during th<br>re leaving KEK.<br>nonth, the charge should<br>a time, your accommoda<br>EK Users Office. Howev<br>in Bocking and Travel Ex<br>sunt can be paid of<br>be no display.<br>Lication for Balance<br>dation charge can b<br>h Period of stay.                      | Charge<br>8,100<br>he indicated<br>be paid evi-<br>tion charge<br>er, it is unc<br>penses Ap<br>t earlier t<br>OFF can<br>be added<br>mmodation | Booking Status<br>d period.<br>ery month.<br>will be deducted from<br>iteer until the<br>piloation Status.<br>than when all changes<br>to change.<br>if there is a delay in p<br>Change Travel Claim |

- 4. Click one you wish to change.
  - Change the date(s)
  - > Modify the status of room request (staying outside of dormitory)
  - > Changing of room request status is not available

#### Change the date(s)

Select the date(s) and click "Changing accommodation" .

| [Accommodation Booking Request]                                                                                                    |
|----------------------------------------------------------------------------------------------------|
| 1 Application Period                                                                                                    |
| 2020 V / 07 V / 18 V (night) - 2020 V / 07 V / 21 V (morning)                                                                          |
| 2.Accommodation Campus                                                                                                    |
| Tokai Campus                                                                                                    |
| 3.Room type                                                                                                    |
| First choice Single with shower/bath                                                                                                   |
| Second choice Staying out overnight                                                                                                    |
| 4.1f requested room type is unavailable, until how many days before the start of your<br>stay would you like to be waitlisted?<br>none |
| [Reservation Status]                                                                                                    |
| Reservation period                                                                                                    |
| Here, you can set and confirm the following cases.                                                                                     |
| Case, when you set the "Outside stay" during Period of stay.                                                                           |
| Case, when you want to check reservation of accomodation during Period of stay.                                                        |
| Click the [Change Accommodation] button to move to the Confirmation Page.                                                              |
| Change Accommodation Clear Back                                                                                                    |

"Confirm"

| Please click the | [Confirm] button to complete to change the booking. |
|------------------|-----------------------------------------------------|
| Confirm          | Back                                                |

Modify the status of room request (staying outside of dormitory)

Click "Reservation period"

| Reservation period   |                                          |
|----------------------|------------------------------------------|
| ere, you can set and | confirm the following cases.             |
| Case, when you set f | he "Outside stay" during Period of stay. |

Tick a box of "No Room Required" to cancel one or more room(s).

| [F | lese                                                                                                    | ervation S  | tatus]                  | $\frown$            |                 | Time of  | Record to        | aken:2020/ | 07/21 08:51:08                                                       |   |
|----|----------------------------------------------------------------------------------------------------|-------------|-------------------------|---------------------|-----------------|----------|------------------|------------|----------------------------------------------------------------------|---|
|    | No                                                                                                    | Date        | Accommodation<br>Campus | No Room<br>Required | First<br>Choice | Status   | Second<br>Choice | Status     | Details                                                              | ì |
|    | 1.                                                                                                    | 2020/08/01  | -                       |                     | -               |          | -                |            | We do not have<br>any request for the<br>dormitory room<br>from you. | 1 |
|    | 2.                                                                                                    | 2020/08/02  | Tokai                   |                     | SB              | Reserved | -                |            | The room for your<br>first choice is<br>reserved.                    | • |
| EN | Notes]                                                                                                    |             |                         |                     |                 |          |                  | _          |                                                                      |   |
|    | S     Single     SB     Single with shower/bath                                                                                              |             |                         |                     |                 |          |                  |            |                                                                      |   |
| C  | Click the [Change Accommodation] button to move to the Confirmation Page.<br>Click the [Clear & Back] button to return to the previous page. |             |                         |                     |                 |          |                  |            |                                                                      |   |
|    | Ac                                                                                                    | commodation |                         |                     |                 |          |                  |            |                                                                      |   |

#### Changing of room request status is not available

Once you have registered reservation, any of modification about waiting for cancellation is accepted. To change the waiting status, please cancel the current reservation and make a new reservation.

## 3-3. Cancel

#### 1&2. Follow [Change]

3. "Cancel accommodation"

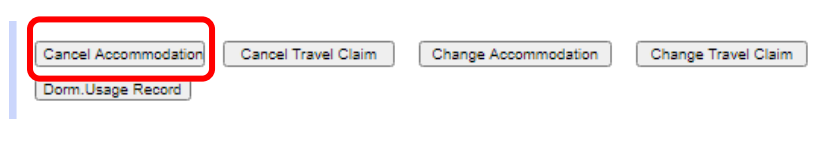

4. "Cancel accommodation"

| Please click the [Cancel | Accommodation]  | button to move to the Confirmation Page> |
|--------------------------|-----------------|------------------------------------------|
| click the [back] button  | o return to the | previous page.                           |
| Cancel Accommodation     | Back            |                                          |

5. "Confirm"

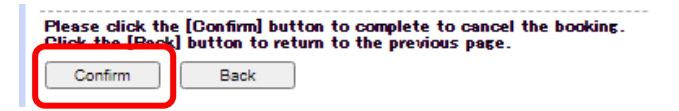

4. Regarding room changes during the period of use

You may be asked to move rooms during your stay. Please check using the following methods.

- > To know a day before: Notices will be posted in the room
- How to check anytime during the period: From the 1<sup>st</sup> day of your stay, you can find reservation details in way of the next sentence (5. Confirm reservation).
- > Once you apply for a period extension, check a confirmation email from the system.
- > If you request a room exchanging directly at Users Office, receive a room number from UO.

◆How to move out/in when changing rooms and how to take a break after returning to the room <u>Please return your room key to the reception by 10am and later after 4pm pick up key for night.</u> <u>Note that accommodation rooms are not available from 10am to 4pm.</u>

If you would like to use a nap space, etc., please contact User Office and reserve the "nap room" (Tokai Building 1).

5. Confirm reservation, Print out a reservation confirmation

Please print out a reservation confirmation (Dormitory Usage Record) and present at check-in desk.

1. Accommodation Booking and Travel Expenses Application Status > Accommodation and Travel Expenses Status. Click reservation number.

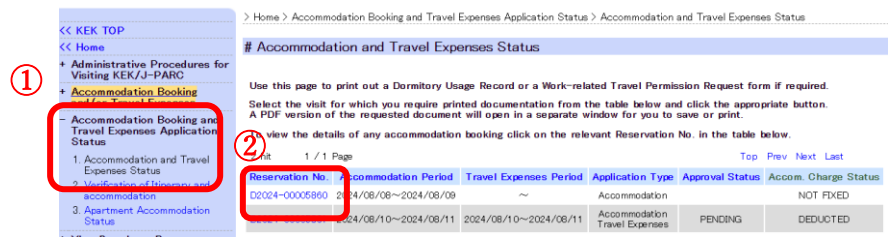

2. Click " Dorm Usage Record"

| *Please be aware, that interest in accommodation charge can be added if there is a delay in payment that shall be<br>done before your departure.<br>Interest for delay will be calculated per each Period of stay. |  |
|----------------------------------------------------------------------------------------------------|--|
| Dorm.Usage Record                                                                                                    |  |
| Close                                                                                                    |  |

- 3. Print out to paper
- 6. Payment

In case of changing the days after payment have done, UO will refund. Please make sure that several weeks takes of refunding process.

## 6-1. At the reception desk of Dormitory

Payment is accepted by cash (JPY), credit card (VISA, MASTER, JCB, and AMEX) and Debit-card.

#### 6-2. Bank transfer

In case of payment by remittance, transfer to the bank account below. Note: Transaction fee needs to be covered by the payer.

Upon making transfer, refer to the example and make sure to note accommodation period before the name of the payer.

Bank Information: Bank Name: Mitsui Sumitomo Branch Name: Ushiku Swift Code: SMBCJPJT Account Number & kind: 4044782, Futsuyokin (Ordinary bank account) Address: 280 Ushiku-machi, Ushiku-shi, Ibaraki-ken, 300-1221, Japan Phone: (81)-29-872-7511

Beneficiary Information Name: Inter-University Research Institute Corporation High Energy Accelerator Research Organization Address: 1-1 Oho, Tsukuba-shi, Ibaraki-ken, 305-0801, Japan Phone: (81)-29-864-5155

Example: Tsukuba Taro 2011/05/14 - 2011/05/16 ---> 05140516TsukubaTaro

## 6-3. Online payment

Important: Online payment is accepted 20 days from the day following the date of check-out.

- 1. Click "Accommodation Booking and/or Travel Expenses" > "3. Online payment" on the left menu.
- 2. Online payment button is not highlighted at this state.

| << KEK TOP                                                                               | >Home ><br>#Online | Accommodation Book                                                                                                    | ing and/or Travel Expenses > Online | e payment                            |                     |                    |                |                       |  |
|------------------------------------------------------------------------------------------|--------------------|----------------------------------------------------------------------------------------------------|-------------------------------------|--------------------------------------|---------------------|--------------------|----------------|-----------------------|--|
| <ul> <li>Accommodation Booking<br/>and/or Travel Expenses</li> </ul>                     |                    |                                                                                                    |                                     |                                      |                     |                    |                |                       |  |
| Make an Accommodation<br>Booking and/or Apply for<br>Travel Expenses     Cancel/Change   | 1 hit              | To view t                                                                                                    | he details of any accommoda         | tion booking click on the rele       | evant Reservati     | ion No. in th      | e table below. |                       |  |
| Accommodation Booking or                                                                 | select             | Reservation No.                                                                                                    | Accommodation Period                | Travel Expenses Period               | Application<br>Type | Approval<br>Status | Charge         | Online payment status |  |
| 3. Online payment                                                                        | 0                  | D2020-00001 01 5                                                                                                    | 2020/07/18 ~ 2020/07/21             | ~                                    | Accommodation       |                    | 8,100          |                       |  |
| <ul> <li>Accommodation Booking<br/>and Travel Expenses<br/>Application Status</li> </ul> | In case yo         | case you make Online payment, select the booking you would like to pay and click the button [Online payment] below.                            |                                     |                                      |                     |                    |                |                       |  |
| * View Dormitory Room<br>Availability                                                    | [On line           | payment                                                                                                    |                                     |                                      |                     |                    |                |                       |  |
| * Site Map                                                                               | You can s          | elect Online payment                                                                                                    | or another payment method when t    | he fee is unpaid and uncertain of pa | yment method.       |                    |                |                       |  |
| Contact                                                                                  | Online             | Online payment You'll receive a mail when you click [Online payment].<br>Please follow the instructions in the email and complete the payment. |                                     |                                      |                     |                    |                |                       |  |

3. Tick at "select" of the reservation and click "Online payment".

|                                                                                                    | << KEK TOP                                                           | tOn line   | navment                                 | ing and/or Travel Expenses > Unlin                                    | e payment                                                     |                                     |                    |                 |                         |
|----------------------------------------------------------------------------------------------------|----------------------------------------------------------------------|------------|-----------------------------------------|-----------------------------------------------------------------------|---------------------------------------------------------------|-------------------------------------|--------------------|-----------------|-------------------------|
|                                                                                                    | - Accommodation Booking                                              | 1          |                                         |                                                                       |                                                               |                                     |                    |                 |                         |
|                                                                                                    | 1. Make an Accommodation                                             | <u> </u>   |                                         |                                                                       |                                                               |                                     |                    |                 |                         |
|                                                                                                    | Booking and/or Apply for                                             |            | To view t                               | he details of any accommoda                                           | tion booking click on the rel                                 | evant Reservat                      | ion No. in th      | e table below   |                         |
|                                                                                                    | 2. Cancel/Dhange                                                     | 1 hit      |                                         |                                                                       |                                                               |                                     |                    |                 |                         |
|                                                                                                    | Accommodation Booking or<br>Travel Expenses Application              | select     | Reservation No.                         | Accommodation Period                                                  | Travel Expenses Period                                        | Application<br>Type                 | Approval<br>Status | Charge          | Online payment statu:   |
|                                                                                                    | 3. Online payment                                                    |            | D2020-00001 01 5                        | 2020/07/18 ~ 2020/07/21                                               | ~                                                             | Accommodation                       |                    | 8.100           |                         |
|                                                                                                    | + Accommodation Booking<br>and Travel Expenses<br>Application Status | i case you | ı make Online payme                     | nt, select the booking you would lik                                  | e to pay and click the button [Onlir                          | ne payment] below.                  |                    |                 |                         |
|                                                                                                    | * View Dormitory Room                                                |            |                                         |                                                                       |                                                               |                                     |                    |                 |                         |
|                                                                                                    | * Site Map                                                           | Online     | payment]                                |                                                                       |                                                               |                                     |                    |                 |                         |
|                                                                                                    |                                                                      | rou can se | ect Unline payment                      | or another payment method when t                                      | ne ree is unpaid and uncertain of p:<br>You'll receive a mail | syment method.<br>when you click [O | line navment)      |                 |                         |
|                                                                                                    | Contact                                                              | Unline p   | ayment                                  |                                                                       | Flease follow the in:                                         | structions in the e                 | nail and compl     | ete the payment |                         |
|                                                                                                    |                                                                      |            | krswt.k<br>Are you                      | ek.jp says<br>sure you want to mał                                    | e online payments?                                            | ок                                  | Cancel             |                 |                         |
|                                                                                                    |                                                                      |            |                                         |                                                                       |                                                               |                                     |                    |                 |                         |
|                                                                                                    | << KEK TOP                                                           | / Home /   | Accommodation Book                      | wing and/or Travet Expenses > Online (                                | payment                                                       |                                     |                    |                 |                         |
|                                                                                                    | - Accommodation Booking                                              | Jonan      | o payment                               |                                                                       |                                                               |                                     |                    |                 |                         |
| and/or Travel Expenses 1. Naise an Accouncidation Biocling and/or Arghy for T avail Expenses T avail Expenses T avail Expense |                                                                      |            |                                         |                                                                       |                                                               |                                     |                    |                 |                         |
|                                                                                                    | Accommodation Booking or<br>Travel Expenses Application              | 1 hit      |                                         |                                                                       |                                                               |                                     |                    |                 |                         |
|                                                                                                    | 3. Online payment                                                    | select     | Reservation No.                         | Accommodation Period                                                  | Travel Expenses Period                                        | Application<br>Type                 | Approval<br>Status | Charge          | Online payment status   |
|                                                                                                    | + Accommodation Booking and<br>Travel Expenses Application<br>Status | In case y  | D2021-00001887<br>au make Online paymen | $2021/05/25 \sim 2021/05/26$ it, select the booking you would like to | $\sim$ pay and click the button [Online paymer                | Accommodation<br>nt] below.         |                    | 2,700           | Please complete payment |
|                                                                                                    | * View Dormitory Room                                                |            |                                         |                                                                       |                                                               |                                     |                    |                 |                         |
|                                                                                                    | * Site Map                                                           | [Onlin     | e payment]                              |                                                                       |                                                               |                                     |                    |                 |                         |
|                                                                                                    |                                                                      | You can a  | elect Online payment (                  | or another payment method when the f                                  | ee is unpaid and uncertain of payment r                       | method.                             |                    |                 |                         |
|                                                                                                    | Contact                                                              |            | payment                                 | You'll receive a ma<br>Please follow the k                            | il when you click [Online payment].                           | he rayment                          |                    |                 |                         |
|                                                                                                    | VEV I have Officer                                                   |            |                                         | r rouse rollow the r                                                  | services and the service and somplete t                       | and helper helper helper            |                    |                 |                         |

5. Receive confirmation by e-mail.

6. Access the website directed on the e-mail, entry necessary credit card information on the page and proceed with the payment.

#### 6-4. Refunding accommodation fee

The accommodation fee that has been paid will not be refunded unless it becomes impossible to stay overnight due to natural disaster or the mechanism side. Please make sure to pay after confirming the schedule.

## 7. Receipt

Receipt, as below, shall be issued at payment desk of Tokai Dormitory and/or Users Office unless applicant applies offsetting.

Please note that electronic receipt is not supported. When the applicant will pay via bank transfer and/or online payment and request receipt, contact Users Office.

| Sam | ple c | of receipt            | (6-1) At          | ffiliation upon reser | vatio | n is print                        |
|-----|-------|-----------------------|-------------------|-----------------------|-------|-----------------------------------|
|     |       | ,<br>                 |                   |                       |       |                                   |
|     |       | 住所 address            | 令和2年度             | тсоооооо              |       | and reservation period (including |
|     |       | OO大学/ **** university |                   |                       |       | night/room(s) not assigned at     |
|     |       | 氏名 name               | Res<br>由き来号・D2020 | ervation ID           |       | dormitory)                        |
|     |       | 00 00                 |                   | 000099999             |       | e.g.) 1 July-5 July (4nights)     |
|     |       |                       |                   |                       | i     | 1 July: stayed outside            |

|        | ¥ 3,000 - |
|--------|-----------|
| Period |           |

## 7-1. Issuance of Invoice

Qualified Invoice

Please submit or mail the original receipt to Users Office. After we complete to the qualified invoice and send back to you by post. Note that only available after payment.

Separately from the accommodation facility usage fee, we will add the tax-excluded amount, 10% consumption tax amount, eligible invoice issuing business registration number and telephone number.

Information in English INVOICE

Especially for the guest from abroad and require invoices written in English. Note that only available after payment. Please contact Users Office and the invoice will be sent by email after payment.

If you wish a prescribed format, please submit it in advance.

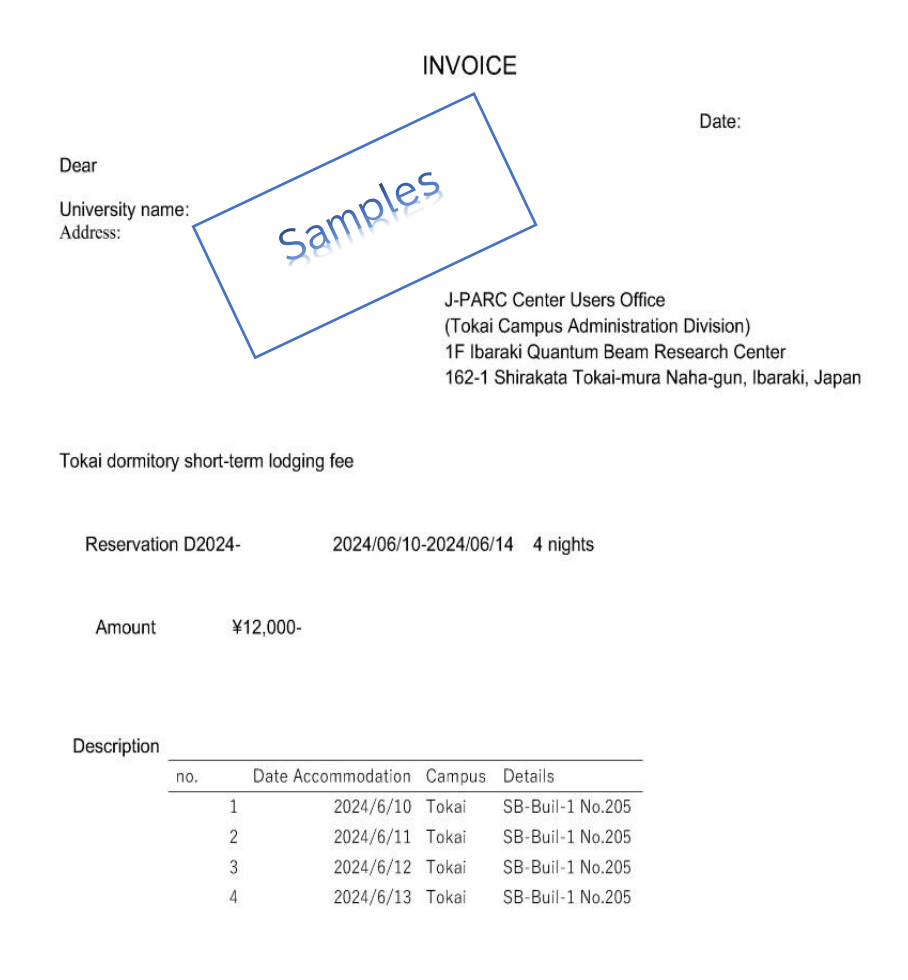

## 7-2. Affiliation on receipt

Affiliation which was registered at the time of booking on the system is printing on receipt. Change the information, then make a reservation, as needed.

## 7-3. Separate issuing receipt

- If you would like to separate the receipt in two or more, make sure to separate the reservation period in advance.
- Incurred amount of fee and reservation period may not be matched in case of staying outside dormitory are included in the reservation period. Please make sure to separate the reservation period in advance.